# Kabinet Pedagang: Penjelasan Terperinci Mengenai Fungsinya

- 1. Laman Utama Kabinet Pedagang
- 2. <u>Tetapan Akaun</u>
  - 2.1 Tetapan Umum
  - 2.2 Perlindungan Akaun Melalui Kod SMS
  - 2.3 Muat Naik Dokumen
- 3. Operasi Kewangan
  - 3.1 Deposit
  - 3.2 Sejarah Deposit
  - 3.3 Transfer Loss Notification
  - 3.4 Pengeluaran
  - 3.5 Sejarah Pengeluaran
- 4. <u>Akaun</u>
  - 4.1 Akaun Peribadi Saya
  - 4.2 Akaun Dagangan Saya
  - 4.3 Buka Akaun Dagangan Tambahan
  - 4.4 Menggabung Akaun
- 5. Akaun Savings NordFX
- 6. <u>Produk Pelaburan</u>
  - 6.1 Produk Pelaburan Saya
  - 6.2 Modal Pelaburan
  - 6.3 Akaun PAMM
  - 6.4 Copy Trading
  - 6.5 Akaun Savings NordFX
- 7. <u>Program Affiliate</u>
- 8. <u>Rujukan</u>
- 9. Dokumen-Dokumen Meta Trader 4
- 10. <u>Bantuan</u>

# 1.Laman Utama Kabinet Pedagang

Tangkap layar di bawah menunjukkan laman utama kabinet pedagang anda pada laman web NordFX. Mari lihat kesemua navigasi arah yang penting pada laman utama tersebut. Kemudian kita akan bincangkan lebih lanjut tentang setiap bahagian secara berasingan.

| NORD FX                                                                                                    |                                                         |                    |      |          |       | <b>_</b> ® 🔺                 |   |
|----------------------------------------------------------------------------------------------------|---------------------------------------------------------|--------------------|------|----------|-------|------------------------------|---|
| To start trading in the international currency of the international currency of the internat | narket, do not forget to download and install the tradi | ng terminal        |      |          | 4     | 5 6                          |   |
| Account number                                                                                                    |                                                         | Platform           | Туре | Lovorago | Funds |                              | 8 |
| 1122485                                                                                                    |                                                         | MetaTrader 4       | g    | 1:500    | oUSD  | Withdow Lundu.Docost         | 7 |
| Verification is not                                                                                                    | cessary when withdrawing funds, confirm Passport        | oad Address Upload |      |          |       | Chat with us, we are online! |   |

1. Akses panel navigasi bagi setiap bahagian pada Kabinet Pedagang anda.

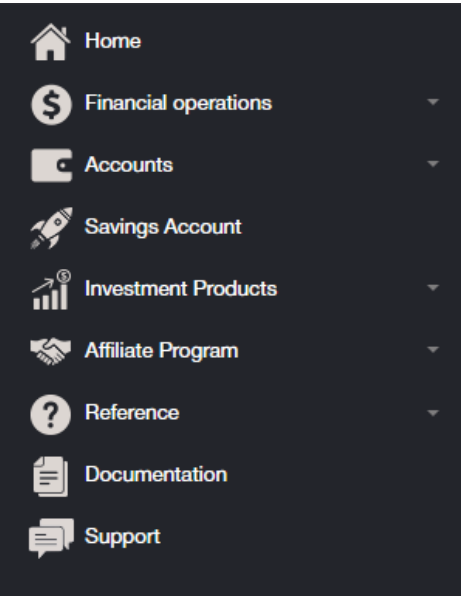

2. Pautan pintas untuk memuat turun terminal dagangan MT4 ke dalam PC (Windows), atau peranti pintar bersistem IOS ataupun Android

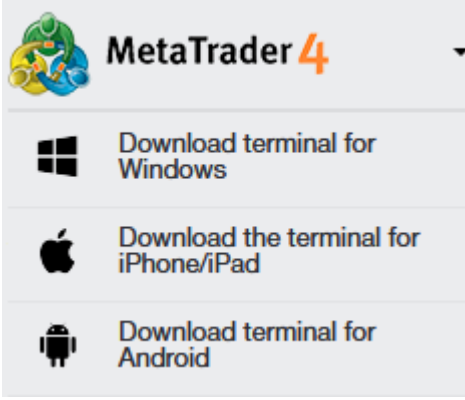

- 3. Maklumat berkenaan akaun peribadi anda/akaun bersama syarikat, baki yang ada dengan fungsi deposit pantas ke dalam akaun semasa anda, atau pindahan wang ke dalam akaun dagangan.
- 4. Menghubungi Khidmat Bantuan
- 5. Notifikasi mengenai operasi utama yang boleh anda laksanakan pada Kabinet boleh didapati di bahagian ini.
- 6. Tetapan Kabinet Pedagang

7. Fungsi untuk membuat deposit atau mengeluarkan wang dengan pantas dari akaun sendiri atau akaun dagangan anda.

| <b>@ \$ @</b>          |  |
|------------------------|--|
| Personal Accounts      |  |
| S O USD                |  |
| Deposit Withdraw funds |  |
| Trading Accounts       |  |
| <u>1170485</u> 0 USD   |  |
| Deposit Withdraw funds |  |
|                        |  |
|                        |  |

- 8. Menghubungi Khidmat Bantuan menerusi Chat, sama seperti No. 4.
- 9. Fungsi untuk memuat naik dokumen dengan pantas bagi pengesahan akaun.
- 10. Maklumat mengenai akaun dagangan anda: mata wang akaun, leveraj, pautan untuk deposit atau pengeluaran wang pantas dari akaun dagangan anda, serta fungsi untuk membuka satu atau lebih banyak akaun dagangan dengan pantas.

## 2. Tetapan Akaun

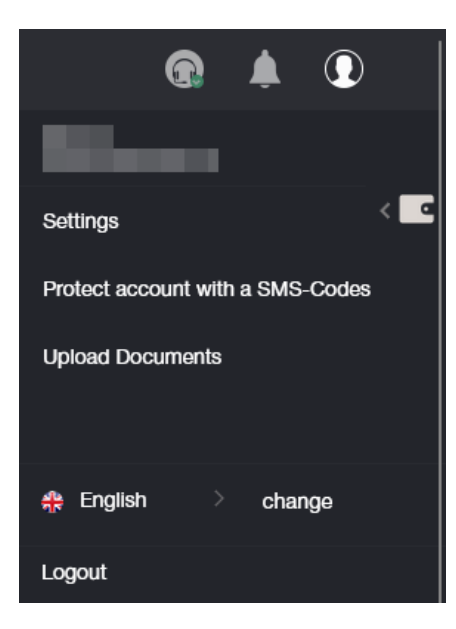

#### 2.1 Tetapan Umum

| NORD                    | Trader's Cabinet / Accounts / Your ac                                                                                                    | xxxxet information                                            | •           | •   |
|-------------------------|----------------------------------------------------------------------------------------------------|---------------------------------------------------------------|-------------|-----|
| 송<br>8<br>또<br>생<br>해 왕 | To start trading in the international currency market, do                                                                                              | not forget to download and install the trading terminal       |             | < 4 |
| 0<br>8<br>#             | Deposit funds to:<br>Language:<br>Send payment notification to a-mail:<br>Allow access to the parsonal area only for the<br>senter correctpayment area | © baterios () M14 terminal<br>chosse language ↓<br>Ø ym () no |             |     |
| >                       | Number of account:<br>Nime:<br>E-mai:<br>Account type:<br>Levrage:<br>Account status<br>Bi status<br>Steep Free                                        | 1170455<br>mi<br>000<br>No<br>No<br>Sum<br>(201 off the, see  | are online! |     |

Anda boleh lakukan aktiviti di bawah ini pada bahagian Tetapan:

- 1. Lokasi wang deposi: ke dalam baki akaun, atau terus ke akaun dagangan.
- 2. Pilih bahasa antara muka

| choose language | ~   |
|-----------------|-----|
| choose language |     |
| English         |     |
| 中文              |     |
| Español         |     |
| Português       |     |
| Indonesian      |     |
| العزيي          | li. |
| فارسى           |     |
| Hindi           |     |
| বাংলা Bāņlā     |     |
| ภาษาไทย         |     |
| සිංහල           |     |
| Tiếng Việt      |     |
| Melayu          |     |
| 日本語             |     |
| Українська      |     |

- 3. Pilih sama ada setuju untuk notifikasi pembayaran dihantar ke emel anda atau tidak.
- 4. Nyatakan alamat IP yang dibenarkan untuk mengakses akaun anda.
- 5. Ringkasan akaun dagangan anda.

#### 2.2 Perlindungan Akaun Melalui Kod SMS

| Account protection via SMS-Codes                                               |                                                                                                    |
|--------------------------------------------------------------------------------|----------------------------------------------------------------------------------------------------|
| This option allows you to secure your funds. If turned is turned off.          | on, any withdrawal transaction is to be confirmed by a special code, which is delivered by SMS. By default |
| Phone for SMS:                                                                 | +998999988899                                                                                              |
| Turn on additional checks through an SMS message in the withdrawals of funds : |                                                                                                    |
| Specify a phone number instead of a text<br>SenderID:                          |                                                                                                    |
| I'm not a robot                                                                |                                                                                                    |
| Continue                                                                       |                                                                                                    |

Pilihan ini membolehkan anda melindungi wang sendiri. Jika tetapan ini dipilih, sebarang operasi pengeluaran harus mendapat pengesahan menerusi kod khas yang dihantar menggunakan SMS. Pilihan ini dilumpuhkan secara lalai.

Untuk mengaktifkan tetapan ini, isikan ruangan tersedia dengan nombor telefon anda. Jika perlu, semak juga pilihan tambahan yang lain:

- 1. Benarkan semakan tambahan menerusi SMS apabila mengeluarkan wang.
- 2. Nyatakan nombor telefon dan bukannya teks SenderID

Lakukan captcha dengan menandakan kotak anda bukan robot dan klik butang Teruskan

Anda akan dihalakan semula ke laman di mana anda perlu mengesahkan nombor telefon dengan kod yang dihantar menerusi mesej SMS.

| Account protection via SMS-Codes |  |
|----------------------------------|--|
|                                  |  |
| SMS code:                        |  |
| Complete                         |  |

#### 2.3 Muat naik dokumen untuk pengesahan akaun

Pengesahan oleh broker adalah satu proses mandatori bagi mengenal pasti pelanggan. Pelanggan perlu memuat naik dokumen pengenalan diri dan juga kad bank. Pihak broker perlu memastikan pelanggan adalah diri mereka sendiri bagi mengelak daripada aktiviti penipuan serta pengeluaran wang dari akaun.

Untuk melengkapkan proses pendaftaran ini, pedagang harus mengenal pasti diri mereka dengan memuat naik salinan dokumen pengenalan diri mereka.

Format imej yang dibenarkan adalah: jpeg, gif, png, pdf. Lain-lain format adalah tidak dibenarkan, boleh mengakibatkan permohonan ditolak oleh khidmat keselamatan.

Pengeluaran wang tanpa pengesahan akaun tidak mungkin dapat dilakukan.

Dokumen-dokumen yang diperlukan:

- kad pengenalan diri (sama ada pasport, IC atau lesen memandu).
- bukti alamat kediaman (syarikat tidak hanya menerima foto pasport dengan alamat pendaftaran, malah juga bill utiliti dengan maklumat terperinci negara, bandar, poskod, jalan, no. rumah dan pangsapuri).

Semua data yang dinyatakan mestilah benar.

Cara muat naik dokumen:

- 1. Pilih jenis dokumen (bukti pengenalan diri atau tempat kediaman). Disebabkan kedua-duanya diperlukan, muat naik haruslah dilakukan satu demi satu.
- 2. Tuliskan nama hanya menggunakan simbol Latin.
- 3. Muat naik fail dengan format yang dibenarkan menggunakan borang di bawah ini.

| ceptable types of documents for uploading<br>order to verify your account you have to do<br>our identification document (passport, ID, | g is: jpeg, gif, png, pdf                  |
|----------------------------------------------------------------------------------------------------|--------------------------------------------|
| order to verify your account you have to do<br>our identification document (passport, ID, o                                            | wnload copies of the following documer     |
| roof of residence (electricity, gas, phone bil                                                                                         | driver's license)<br>Il or bank statement) |
| pe of document                                                                                                    | Proof of Identity                          |
| me of the document (latin symbols):                                                                                                    |                                            |
| e:                                                                                                    | choose file                                |
| e:                                                                                                    | choose file                                |

Setelah kesemua dokumen anda disemak, akaun anda akan disahkan selepas itu.

## 3. Operasi Kewangan

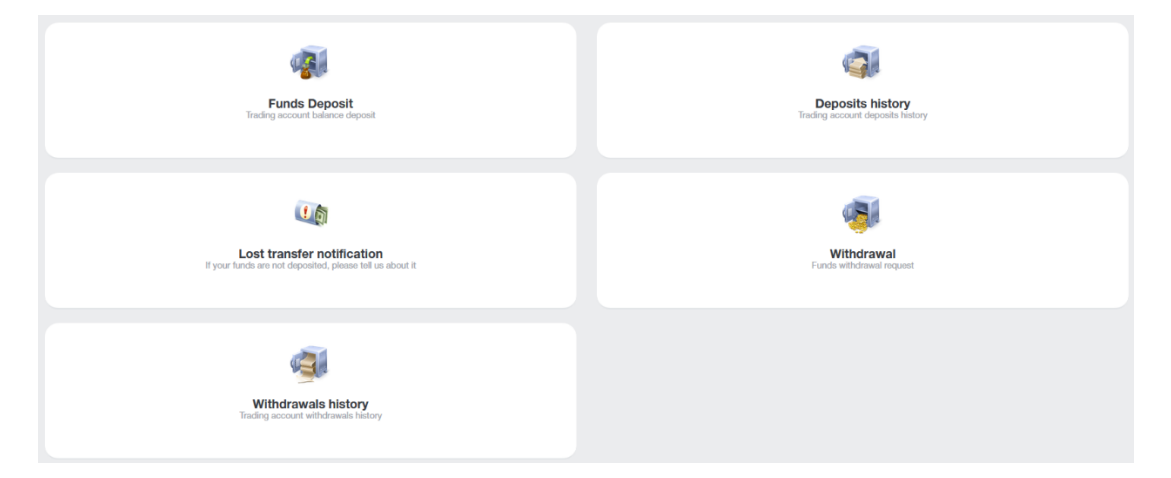

Anda boleh lakukan transaksi kewangan seperti berikut:

- Deposit penambahan wang dalam baki akaun
- Pengeluaran pengeluaran wang
- **Pindahan Dalaman** pemindahan dana daripada satu akaun ke satu akaun (jika anda memiliki lebih daripada satu akaun)
- Deposit ke Terminal deposit ke akaun dagangan dari akaun baki
- Pengeluaran dari Terminal pengeluaran dari akaun dagangan ke akaun baki
- Notifikasi Kehilangan Pindahan pemberitahuan pemindahan yang gagal.
- Sejarah Deposits lihat sejarah deposit.
- Sejarah Pengeluaran lihat sejarah pengeluaran.

Jika memilih transaksi kewangan, contohnya Deposit Dana, anda akan dipaparkan dengan satu borang:

| Account replenishm   | nent and withdrawal of funds |   |                        |                 |
|----------------------|------------------------------|---|------------------------|-----------------|
| 1                    | I. Main Information          |   | 2. Transaction Details | 3. Confirmation |
| Type of Transaction: | Deposit                      | • |                        |                 |
| Transfer Funds From: | Please, select               | • |                        |                 |
| Transfer Funds To:   | Please, select               | • |                        |                 |
|                      | Continue                     |   |                        |                 |

Borang ini adalah sama untuk keenam-enam operasi yang disenaraikan di atas, perbezaannya adalah sama ada anda ingin meletakkan deposit atau mengeluarkannya.

Dalam ruangan Jenis Transaksi, anda perlu pilih jenis transaksi.

Dalam ruangan Pindah Wang Dari, anda perlu nyatakan dari sumber apakah dana akan dipindahkan: bergantung kepada jenis transaksi, sumber yang mungkin adalah akaun kabinet, akaun dagangan, atau kad bank dan juga sistem pembayaran yang lain.

Dalam ruangan Pindah Wang Ke, anda perlu nyatakan ke manakah dana akan dipindahkan. Seperti di atas, ia mungkin akaun kabinet, akaun dagangan, atau kad bank dan juga sistem pembayaran yang lain.

Mari lihat contoh untuk Jenis Transaksi: Deposit

Langkah pertama adalah mengisi borang dengan menyatakan bahawa anda ingin melakukan deposit ke dalam akaun kabinet menggunakan kad bank.

| Account replenishm   | nent and withdrawal of funds |                        |                 |
|----------------------|------------------------------|------------------------|-----------------|
| 1                    | 1. Main Information          | 2. Transaction Details | 3. Confirmation |
| Type of Transaction: | Deposit •                    |                        |                 |
| Transfer Funds From: | VISA and MasterCard          | ]                      |                 |
| Transfer Funds To:   | Выберите                     |                        |                 |
|                      | Please, select               |                        |                 |
|                      | Cabinet's Accounts           |                        |                 |
|                      | USD Cabinet Balance          |                        |                 |
|                      | MT4 Accounts                 |                        |                 |
|                      | 1170485 MetaTrader 4 Account |                        |                 |

Setelah data diisi pada langkah pertama, anda akan dibawa ke langkah kedua. Anda perlu nyatakan berapa jumlah penambahan ke dalam baki dan klik butang Tambah Dana. Anda akan dibawa ke langkah ketiga selepas itu.

| VISA and Mast                                            | terCard                                                                                                    |                        |                 |
|----------------------------------------------------------|----------------------------------------------------------------------------------------------------|------------------------|-----------------|
|                                                          | 1. Main Information                                                                                                    | 2. Transaction Details | 3. Confirmation |
| Amount :                                                 | 1000  USD                                                                                                    |                        |                 |
| Add Funds<br>By using this payme<br>your trading account | At method you accept the fact that any further withdrawais from twill only be available after the complete account verification. |                        |                 |

Untuk langkah ketiga, anda perlu mengisi butir-butir kad anda. Maklumat yang diminta mungkin berbeza jika anda memilih kaedah berbeza untuk deposit dana ke dalam akaun pada langkah pertama.

|           | Service provision: NordFX<br>VU<br>Invoice:<br>IKJ16741357841858USD | Total amount:<br>1000.<br>USD | 00               |   |
|-----------|---------------------------------------------------------------------|-------------------------------|------------------|---|
|           | Card information                                                    | Perso                         | onal information | - |
| Credit    | t Card                                                              | First Name                    | LastName         |   |
| Cantur    | mber                                                                | FILSE Name                    | Lasuvame         |   |
| Evoicatio | an data                                                             | Address                       |                  |   |
| 01        | <ul> <li>         20 ◆     </li> </ul>                              | Address                       |                  | J |
|           | CW2/CVC2                                                            | ZipCode                       | City             |   |
|           |                                                                     | ZipCode                       | City             |   |
|           |                                                                     | Country                       |                  | 0 |
|           |                                                                     | Country                       | ¢                |   |
|           |                                                                     | State                         |                  |   |
|           |                                                                     | Non US/Canada/Austra          | alia 🔶           |   |
|           |                                                                     | Phone                         | E-mail           |   |
|           |                                                                     | Phone                         | E-mail           |   |
|           | _                                                                   |                               |                  |   |
|           |                                                                     | Submit                        |                  |   |
|           |                                                                     | Submit                        |                  |   |

Transaksi kewangan yang lain juga dijalankan dengan kaedah yang hampir sama, apa yang membezakannya adalah dari manakah dana akan diambil dan ke manakah dana akan dimasukkan.

Bahagian Sejarah Deposit dan Sejarah Pengeluaran akan menyimpan rekod sejarah deposit atau pengeluaran dana untuk sebarang tempoh masa

| Payments history                                                |       |                                                             |                    |        |          |           |        |                      |
|-----------------------------------------------------------------|-------|-------------------------------------------------------------|--------------------|--------|----------|-----------|--------|----------------------|
| Payment Account:<br>Items Per Page:<br>Period:<br>From archive: |       | Any<br>50<br>Today O This Month O Spe<br>Apply Resct Filter | cify 🔿 All Records |        |          |           | v<br>v |                      |
| Count of found items is: 1                                      | TD    | Added                                                       | Accorded           | Amount | Outmoord | ne        | Otobus | Concel / Commentions |
| 4328595                                                         | B-USD | 2023-01-19                                                  | P600000            | 1000   | USD      | IKJ<br>E9 | auth   | Caster Conflicting   |

## 4. Akaun

| Your Personal Accounts           List of your cabinet accounts                          | Your Trading Accounts     List of your trading accounts                                                                       |
|-----------------------------------------------------------------------------------------|----------------------------------------------------------------------------------------------------|
| Copen additional trading account<br>Open another trading account with just a few clicks | Merge Accounts           If you open several accounts in our company, we recommend you unity them for a more comfortable work |

Anda boleh lihat senarai akaun yang dimiliki pada halaman **Akaun Peribadi Saya**. Ia boleh didapati dalam beberapa jenis, sebagai contoh, dalam mata wang yang berbeza.

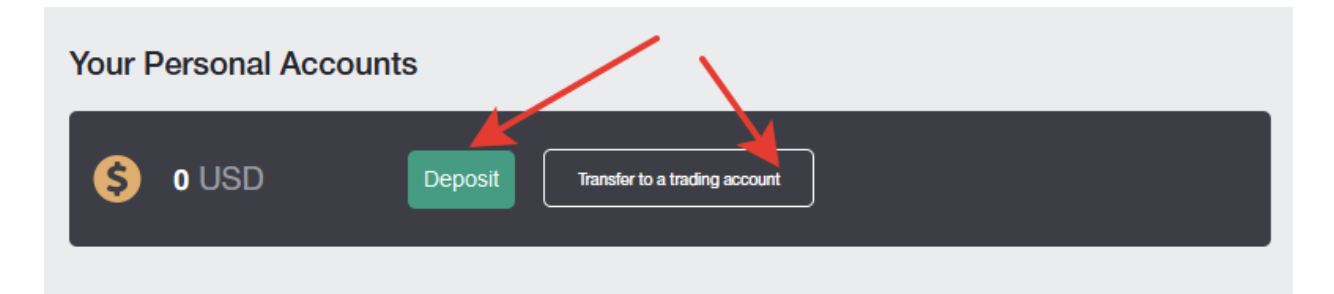

Pada halaman ini, anda boleh meletakkan deposit tunai ke mana-mana akaun, dan membuat pindahan wang dengan pantas dari akaun kabinet ke akaun dagangan.

Anda boleh lihat senarai akaun dagangan yang dimiliki pada halaman **Akaun Dagangan Saya**. Ia boleh didapati dalam beberapa jenis, sebagai contoh, dalam mata wang yang berbeza, kadar leveraj berbeza dan lain-lain syarat dagangan, anda boleh berdagang pasangan mata wang pada satu akaun, dan berdagang mata wang kripto menggunakan akaun yang lain.

| Your Trading Accounts |              |      |          |       |                            |
|-----------------------|--------------|------|----------|-------|----------------------------|
| Account number        | Platform     | Тура | Lovorago | Funds |                            |
| 1170485               | MetaTrader 4 | Nm   | 1:500    | 0 USD | Withdraw Funds Deposit +   |
| 1676333               | MetaTrader 4 | Zero | 1:1000   | 0 BTC | Withdraw Funds Deposit (+) |
|                       |              |      |          |       | Open a Trading Account     |

Anda boleh meletakkan deposit tunai ke mana-mana akaun dagangan, membuat pengeluaran dari akaun, membuka akaun dagangan baru, dan melihat maklumat akaun dagangan secara terperinci pada halaman ini.

Anda boleh membuka mana-mana akaun dagangan tambahan pada halaman **Buka Akaun Dagangan Tambahan**. Prosesnya agak mudah untuk membuka akaun baru:

Jenis akaun: pilih jenis akaun dagangan daripada senarai yang disediakan.

Leveraj: nyatakan kadar leveraj yang anda inginkan daripada senarai.

Automatik jana kata laluan: jika kotak pilihan ditanda, kata laluan anda akan dijana secara automatik, jika dibiarkan kosong, anda akan diminta untuk memasukkan kata laluan sendiri. Anda perlukan kata laluan untuk menambah akaun dagangan ke dalam terminal dagangan MT4.

| Open trading account             |          |   |
|----------------------------------|----------|---|
| Account type                     | Pro USD  | ~ |
| Leverage                         | 1 : 1000 | ~ |
| Generate passwords automatically |          |   |
| Trader password*                 |          |   |
| Repeat password*                 |          |   |
|                                  | Next     |   |

Setelah kesemua ruangan diisi dan menekan butang Seterusnya, satu halaman dengan butir-butir akaun dagangan anda akan dipapar. Semua butiran tersebut juga akan dihantar kepada anda menerusi emel.

| C Account created successfully                                                                                                  |
|----------------------------------------------------------------------------------------------------|
|                                                                                                    |
| Registration is successful                                                                                                    |
| Your account No. (login):                                                                                                    |
| Trader's password:                                                                                                    |
| Phone password:                                                                                                    |
| Investor password (view-only access):                                                                                           |
| Server: NordFX-Real4                                                                                                    |
| Keep your passwords in a safe place.                                                                                            |
| Trader's password is used to access your trader's account and perform trade operations, as well as to login to trader's cabinet |
| Investor password provides a "read-only" access to your trade account.                                                          |
| Keep your passwords in a safe place.                                                                                            |
|                                                                                                    |

Jika anda membuka beberapa akaun dagangan bersama syarikat kami, anda bolehlah menggabungkan semuanya pada halaman Penggabungan Akaun untuk bekerja dengan lebih mudah.

Anda boleh buat pemindahan antara akaun yang digabungkan tanpa perlu mendapatkan kelulusan jabatan Kewangan. Bila mengesahkan akaun gabungan, akaun lain juga disahkan secara automatik.

Kad bank Visa dan Mastercard juga akan terus disahkan apabila kesemua akan digabung menjadi satu.

Hanya akaun yang dimiliki oleh pelanggan yang sama saja boleh digabungkan!

Untuk menggabungkan akaun, anda perlu nyatakan nama log masuk (nombor akaun dagangan) dari akaun yang ingin anda gabungkan kepada akaun yang diguna sekarang dan klik pada butang Gabungkan.

| Consolidation accounts                                                                                                    |                                                                                                    |   |           |
|----------------------------------------------------------------------------------------------------|----------------------------------------------------------------------------------------------------|---|-----------|
|                                                                                                    |                                                                                                    |   |           |
| If you open several accounts in our company, we recommend you to com                                                                                 | nbine them for a more comfortable work.                                                                                            |   |           |
| Between the joint accounts you can make internal transfers without chec<br>Bank cards Visa and Mastercard also verified immediately for the unificat | king the financial department. Verification of a joint account, other accounts verified automatically.<br>ion of all the accounts. |   |           |
| It is possible to combine only those accounts that belong to the same cu                                                                             | istomer!                                                                                                    |   |           |
| Base Account: 1170485                                                                                                    | The list of accounts for the association                                                                                           |   | $\square$ |
| Added accounts:                                                                                                    | account                                                                                                    | + | [-]       |
| 1676333 - Sticky<br>1676339 - Sticky<br>1676343 - Sticky                                                                                             | Login:                                                                                                    |   |           |
| Remove                                                                                                    | Merge                                                                                                    |   |           |

Akaun akan ditambah ke dalam senarai jika pengesahan dari khidmat Bantuan telah diperoleh. Anda boleh padamkan akaun ini daripada senarai jika maklumat yang salah dimasukkan tanpa sengaja.

| Consolidation accounts                                                                                                    |                                                                                                    |   |   |
|----------------------------------------------------------------------------------------------------|----------------------------------------------------------------------------------------------------|---|---|
|                                                                                                    |                                                                                                    |   |   |
| Account 147856 was added to check                                                                                                    |                                                                                                    |   |   |
| If you open several accounts in our company, we recommend you to combine them                                                                                                 | n for a more comfortable work.                                                                              |   |   |
| Between the joint accounts you can make internal transfers without checking the fit<br>Bank cards Visa and Mastercard also verified immediately for the unification of all th | nancial department. Verification of a joint account, other accounts verified automatically.<br>he accounts. |   |   |
| It is possible to combine only those accounts that belong to the same customer!                                                                                               |                                                                                                    |   |   |
| Base Account: 1170485                                                                                                    | The list of accounts for the association                                                                    |   |   |
| Added accounts:                                                                                                    | account                                                                                                    | + | - |
| 1676333 - Slicky<br>1676339 - Slicky<br>1676343 - Slicky<br>☑ 147856 - Pending verification                                                                                   | Login:                                                                                                    |   |   |
| Remove                                                                                                    | Merge                                                                                                    |   |   |

## 5. Akaun Savings NordFX

|             | NORD FX Trader's Cabinet / Savings Account                                                                                                    |                |
|-------------|----------------------------------------------------------------------------------------------------|----------------|
| *<br>6<br>E | S 0 USDT Deposit Tandar to a tading account                                                                                                    |                |
| 🦋<br>111    | NordFX Savings Account                                                                                                    |                |
| ~           | NordFX has developed an innovative product in the DEFI industry!                                                                                                    |                |
| ?<br>(1)    | <ol> <li>You can earn passive income on your deposits in stablecoins by investing your funds into the NordFX savings account. Your funds will be generating<br/>daily profit for you.</li> <li>You can take out a loan secured by the invested funds and trade as usual.</li> </ol>                                                                                                    | Invest Funds   |
| -           | The loan is credited and can be withdrawn instantly. You can take exactly as much funds as you need and return the excess interest at any time.                                                                                                    | Withdraw Funds |
| ÷.          | * To reduce the cost of transactions, all deposit operations as well as interest accrual are performed once per day. * When withdrawing a invested deposit, the loan is first canceled and then the remaining balance is credited to the trading account. * You cannot go into the negative on the loan, if the yield becomes equal to 0, then the rate on the loan will also be equal to 0. |                |
|             | Invested                                                                                                    |                |
|             | Currently no deposits exists                                                                                                    |                |
|             | Statement Download Report                                                                                                    |                |
|             | All Payment Investment From 🗇 - To 🖄 Apply                                                                                                    |                |
|             | Currently no records exists                                                                                                    |                |

Anda boleh dapatkan pulangan pasif ke atas deposti stablecoin anda dengan melaburkan modal yang ada dalam akaun savings NordFX. Modal tersebut akan memberi pulangan setiap hari.

Untuk mula, anda perlu membuka akaun savings USDT (lakukannya di halaman akaun - <u>Buka akaun</u> <u>dagangan lain</u>) dan masukkan deposit sekurang-kurangnya 500USDT.

Untuk meletakkan deposit, anda perlu menekan butang Dana Pelaburan dan isikan berapa jumlah yang ingin anda masukkan di ruangan pada borang dan klik Teruskan.

| Invest Funds         |                       | ; |
|----------------------|-----------------------|---|
| Type of Transaction: | Invest                |   |
|                      | Available sum: 0 USDT |   |
| Amount:              | 1000                  |   |
|                      | Continue Cancel       |   |
|                      |                       |   |
|                      |                       |   |

Deposit anda akan dikreditkan dan maklumat mengenai kami akan dipapar pada laman utama bahagian Akaun Savings. Anda juga boleh dapatkan penyata faedah terkumpul untuk sebarang tempoh, atau bayaran yang diterima pada halaman ini, di bahagian **Penyata**.

## 6. Produk pelaburan

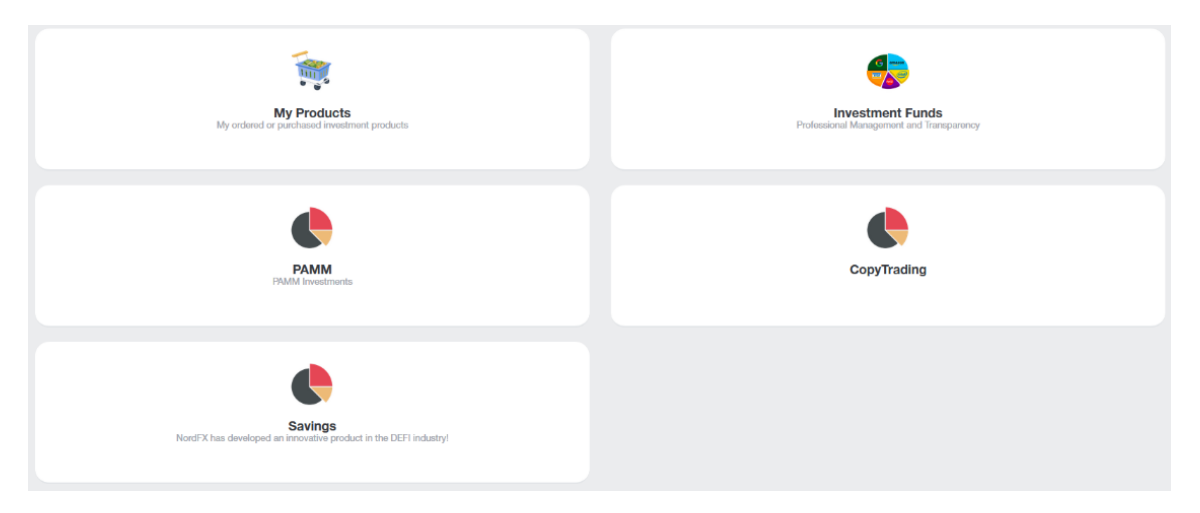

Anda boleh dapatkan pulangan pasif dengan bermacam-macam cara yang ada, di bahagian Produk Pelaburan.

Anda boleh lihat semua produk pelaburan yang diisu kepada anda di bahagian <u>Produk Pelaburan Saya</u>. Baca setiap produk di bawah ini dengan teliti.

#### 1. Pelaburan

Anda perlu memilih bahagian Dana Pelaburan untuk mula melabur.

Anda akan ditawarkan dengan senarai produk pelaburan beserta huraian terperinci berkenaan syaratsyarat pelaburan dan juga pulangan yang dijangkakan.

Setelah memilih produk yang anda mahukan, klik pada butang Huraian.

| Investment Products > Investment Funds                                                                                                    |                                 |             |         |
|----------------------------------------------------------------------------------------------------|---------------------------------|-------------|---------|
| Pro-Expert Fund<br>Twiter, Protet's Camble, MASTERCARD, eBay Inc., Illumina, General Electric, COCA-COLA<br>Minimum investment: 1000 USD   | Previous Year Income:<br>8,10%  | 08          | Details |
| Industry Fund<br>VSA INC, Tasia, MCDOWLD'S, METFLIX, Hilton Worldwide, FEDEX, FACEBOOK<br>Minimum investment: 2000 USD                     | Previous Year Income:<br>24.50% | <b>T</b> AL | Details |
| Corona Plus Fund<br>BOEING, Chevron, American International Group, Excon, Hilton Worldwide, Citigroup, AT&T<br>Minimum investment: 500 USD | Previous Year Income:<br>18.10% |             | Details |

Maklumat produk yang lebih terperinci akan dipapar, termasuklah carta pergerakan harga dan lain-lain syarat. Jika memilih untuk melabur sesuatu produk, butang Labur boleh didapati di bahagian bawah.

Anda akan dipaparkan dengan satu borang yang perlu diisi dengan jumlah yang ingin anda laburkan, tempoh masanya, kemudian bersetuju dengan terma-terma Perjanjian Pelaburan dan klik butang Beli.

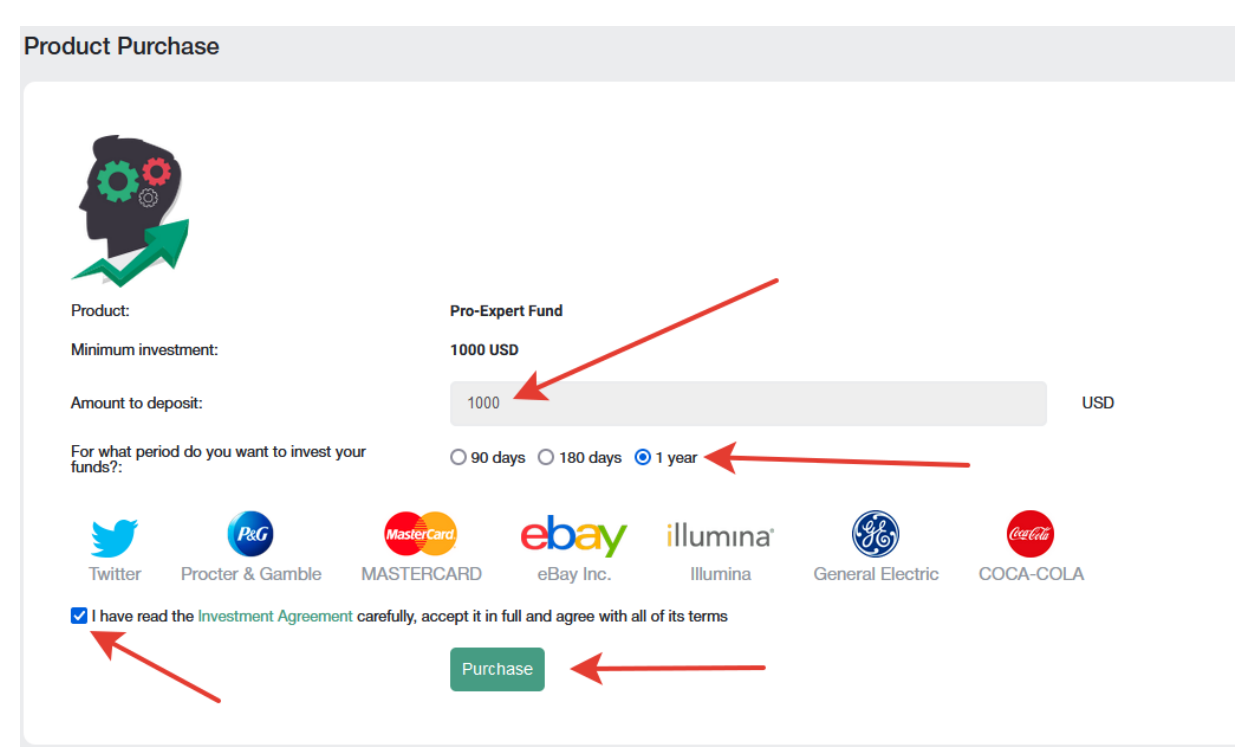

#### 2. Akaun PAMM.

Jika anda baru dalam dunia dagangan, anda boleh mengamanahkan semua atau sebahagian daripada modal dagangan kepada pedagang yang lebih berpengalaman. Anda boleh lihat senarai pedagang aktif yang menawarkan pelaburan dalam strategi dagangan mereka pada halaman ini. Statistik dagangan, kadar keuntungan, serta jumlah pelaburan yang telah mereka dagangkan turut terdapat di sini.

|     | START INVESTIG                 | NG RIGHT NOW!                                                                                                    |                   |         |        | REGISTER AS A | PAMM MANAG | ER           |          |
|-----|--------------------------------|----------------------------------------------------------------------------------------------------|-------------------|---------|--------|---------------|------------|--------------|----------|
| PAN | /IM Rating                     |                                                                                                    |                   |         |        |               |            |              |          |
| ±   | Name                           | Return, %                                                                                                    | <u>▼ All Time</u> | Month   | Today  | Max. Drawdown | Own Funds  | Total Funds  |          |
| 3   | KennyFXPRO - The Multi 3000 EA |                                                                                                    | 80.01%            | 2.02%   | 0.34%  | 42.20%        | \$ 119.17  | \$ 25,359.77 | INVEST   |
| 1   | Digvijay                       | - marine                                                                                                    | 52.06%            | 2.46%   | -0.96% | 48.33%        | \$ 936.55  | \$ 2,536.43  | INVEST   |
| 4   | TranquilityFX - The Genesis v3 |                                                                                                    | 50.02%            | 1.92%   | 0.33%  | 42.30%        | \$ 149.16  | \$ 12,832.89 | INVEST   |
| 169 | KIRAN CT                       |                                                                                                    | 15.23%            | 0.00%   | 0.00%  | 23.50%        | \$ 115.23  | \$ 132.23    | INVEST   |
| 2   | Trade and earn                 | Juntali                                                                                                    | 14.46%            | 2.44%   | 0.72%  | 8.71%         | \$ 497.95  | \$ 497.95    | INVEST   |
| 10  | Bunspiderman                   |                                                                                                    | 9.83%             | 0.00%   | 0.00%  | 61.66%        | \$ 63.77   | \$ 63.77     | INVEST   |
| 134 | 1216030                        | m                                                                                                    | 6.57%             | 0.00%   | 0.00%  | 47.10%        | \$ 2.86    | \$ 2.86      | INVEST   |
| 193 | TestManager1                   |                                                                                                    | 3.36%             | 0.00%   | 0.00%  | 0.66%         | \$ 49.78   | \$ 49.78     | INVEST   |
| 133 | SH29                           |                                                                                                    | -9.64%            | 0.00%   | 0.00%  | 16.75%        | \$ 22.19   | \$ 22.19     | INVEST   |
| 226 | Megastyle                      | Mar and a start of the start of the start of | -23.24%           | -16.30% | 0.00%  | 33.38%        | \$ 229.51  | \$ 229.51    | INVEST   |
| « 1 | 2 3 4 5 6 7 24 »               |                                                                                                    |                   |         |        |               |            |              | 10 20 50 |

Jika anda memutuskan untuk melabur, anda perlu mendaftar. Untuk itu, klik pada butang Mula Melabur Sekarang.

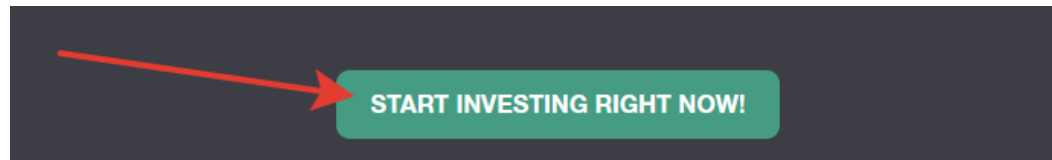

#### dan selesaikan prosedur pendaftaran: baca terma dan syarat utama dan kemudian klik Daftar

| PAMM Registration                                                                                                    |
|----------------------------------------------------------------------------------------------------|
| PAMM (Percentage Allocation Management Module) is an online investment platform offered by NordFX. After registering an account in PAMM service you can invest into strategies of other clients and receive a share of profit, or register as a PAMM Manager and accept investments in exchange for a fee. |
| All the strategies available in the Rating belongs to and managed by clients of NordFX. NordFX doesn't offer its own strategies in the PAMM service. If you're interested in investment services offered directly by NordFX please visit the investment funds and products pages for details.              |
| As a platform operator, NordFX only ensures correct funds transfers and profit and fees distribution. NordFX doesn't control trading strategies or Manager's trading activity. All the profits and losses are result of Manager's own decisions.                                                           |
| I agree with terms of PAMM Service                                                                                                    |
| REGISTER                                                                                                    |

Setelah mendaftar, anda akan diminta untuk <u>memindahkan wang</u> ke dalam akaun PAMM untuk melabur:

- pilih jenis transaksi: Deposit ke Terminal
- Pindah Wang Dari: pilih akaun anda
- Pindah Wang Ke: pilih baki PAMM

| Deposit to Terminal  |                     |                        |                 |  |  |  |
|----------------------|---------------------|------------------------|-----------------|--|--|--|
|                      | I. Main Information | 2. Transaction Details | 3. Confirmation |  |  |  |
| Type of Transaction: | Deposit to Terminal |                        |                 |  |  |  |
| Transfer Funds From: | USD Cabinet Balance | -                      |                 |  |  |  |
| Transfer Funds To:   | PAMM USD Balance    |                        |                 |  |  |  |
|                      | Continue            |                        |                 |  |  |  |

Untuk langkah kedua, masukkan jumlah yang ingin anda laburkan dan klik Teruskan.

Setelah meletakkan deposit, anda perlu kembali ke <u>halaman</u> pelaburan PAMM untuk memilih pedagang yang anda rasakan layak dan klik Laburkan.

|    | Name                           | Return, %       | <u>▼ All Time</u> | Month   | Today  | Max. Drawdown | Own Funds | Total Funds  |        |
|----|--------------------------------|-----------------|-------------------|---------|--------|---------------|-----------|--------------|--------|
|    | KennyFXPRO - The Multi 3000 EA |                 | 80.01%            | 2.02%   | 0.34%  | 42.20%        | \$ 119.17 | \$ 25,359.77 | INVEST |
|    | Digvijay                       | - Marina Marina | 52.06%            | 2.46%   | -0.96% | 48.33%        | \$ 936.55 | \$ 2,536.43  |        |
|    | TranquilityFX - The Genesis v3 |                 | 50.02%            | 1.92%   | 0.33%  | 42.30%        | \$ 149.16 | \$ 12,832.89 | INVEST |
| 69 | KIRAN CT                       | J               | 15.23%            | 0.00%   | 0.00%  | 23.50%        | \$ 115.23 | \$ 132.23    |        |
|    | Trade and earn                 | - Marine -      | 14.46%            | 2.44%   | 0.72%  | 8.71%         | \$ 497.95 | 9497.95      | INVEST |
| 0  | Bunspiderman                   |                 | 9.83%             | 0.00%   | 0.00%  | 61.66%        | 9 03.77   | \$ 63.77     | INVEST |
| 34 | 1216030                        | m               | 6.57%             | 0.00%   | 0.00%  | 47.10%        | \$ 2.86   | \$ 2.86      | INVEST |
| 93 | TestManager1                   |                 | 3.36%             | 0.00%   | 0.00%  | 0.66%         | \$ 49.78  | \$ 49.78     |        |
| 33 | SH29                           |                 | -9.64%            | 0.00%   | 0.00%  | 16.75%        | \$ 22.19  | 5 82 19      | INVEST |
| 26 | Megastyle                      | N N             | -23.24%           | -16.30% | 0.00%  | 33.38%        | \$ 229.51 | \$ 229.51    |        |

Sila maklum bahawa senarai pedagang adalah panjang dan tidak terhad pada satu halaman saja. Anda juga boleh rujuk senarai senarai soalan/jawapan lazim di <u>https://account.nordfx.com/account/pamm/?act=faq</u>

Setelah memilih seorang pedagang PAMM, anda akan diminta untuk membaca terma-terma pelaburan serta memilih program pelaburan (pedagang berbeza mungkin memiliki program yang berbeza-beza).

| PAN     | /M Investor                                                                                                    |            |
|---------|----------------------------------------------------------------------------------------------------|------------|
| Careful | lly read the offer conditions listed below. Some Managers may have multiple offers, you can choose any of them.                                                                                  |            |
| Trading | g Interval defines how often your share of profit is paid out and Manager receives his fees. You can also fully close your investment at the end of each Trading Interval without any penalties. |            |
| Perform | nance Fee is paid to the Manager from the profit. If there's no profit in current trading interval the Manager doesn't get anything.                                                             |            |
| Mainte  | nance Fee is always paid at the end of every trading interval, even if there were no profit.                                                                                                    |            |
| Early W | Vithdrawal fee applies only when you withdraw your investment before the end of trading interval.                                                                                                |            |
| Deposi  | it fee is paid as a portion of each received investment, it's deducted from the investment amount.                                                                                               |            |
|         |                                                                                                    |            |
| PA      | MM Balance: 0 USD Deposit Withdrawal                                                                                                    |            |
| Init    | tial Investments: 100                                                                                                    |            |
|         |                                                                                                    |            |
| •       | Default                                                                                                    |            |
|         |                                                                                                    |            |
|         | Trading with a profit of 5% per month                                                                                                    |            |
| 0       | Trading Interval, in calendar months                                                                                                    | 1          |
| 0       | Min. Deposit                                                                                                    | 50 USD     |
| 0       | Min. Withdrawal                                                                                                    | 1 USD      |
| 0       | Min. Initial Investment                                                                                                    | 30 USD     |
| 0       | Performance Fees                                                                                                    |            |
|         | Equity                                                                                                    | 0 USD      |
|         | Performance Fee                                                                                                    | 25%        |
| 0       | Management Fees                                                                                                    |            |
| 0       | Equity/Management Fee (per month)                                                                                                    | 0 USD - 2% |
|         | Fourthy/Eee                                                                                                    | 0 USD - 2% |
|         | aquiry i va                                                                                                    |            |
|         |                                                                                                    |            |
|         | ☐ I agree with terms of PAMM Service                                                                                                    |            |
|         |                                                                                                    |            |
| IN      |                                                                                                    |            |
|         |                                                                                                    |            |

Jika anda seorang pedagang berpengalaman, anda memiliki sistem dagangan sendiri, dan dengan yakin mampu menggandakan jumlah modal deposit, anda boleh menjadi seorang pedagang PAMM dan terima pelaburan daripada pelabur-pelabur lain untuk berdagang.

Anda boleh berdaftar sebagai seorang pedagang PAMM pada halaman pelaburan PAMM.

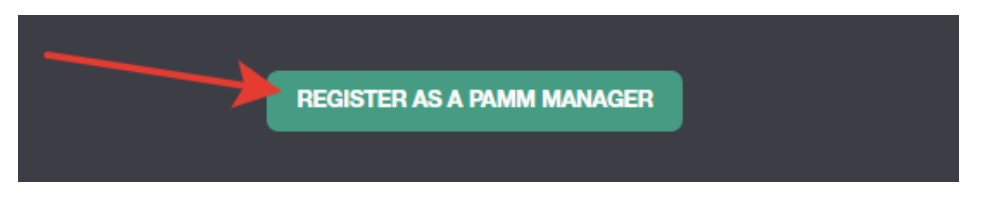

Anda perlu mengisikan borang, menyatakan nama akaun dagangan, jumlah leveraj dan juga jenis akaun.

| By registering PAMM Account you can start accepting investments from other clients of NordFX. Fund your account and start trading - your trading performance will be publicly available in the Rating, which v<br>investors.              | rill attract |
|----------------------------------------------------------------------------------------------------|--------------|
|                                                                                                    |              |
| Please choose the meaningful name of your PAMM Account - it will be displayed in the Rating. We don't display your real name, unless you specify it in the PAMM Account name yourself. Inappropriate account lead to account termination. | n names Will |
| When the account registration is complete that the PAMM Accounts page and configure your fees and conditions in the Offer settings.                                                                                                    |              |
| Account Name Credit Leverage                                                                                                    |              |
| Any Name 1:100                                                                                                    | •            |
| Account Type                                                                                                    |              |
| Pro                                                                                                    | *            |
|                                                                                                    |              |
| -                                                                                                    |              |
| I agree with terms of PAMM Service                                                                                                    |              |
| REGISTER                                                                                                    |              |

Setelah selesai mendaftar, satu akaun dagangan PAMM akan dibuka untuk anda. Anda perlu meletakkan deposit tunai bagi tujuan dagangan dan terus mula berdagang, dapatkan statistik untung untuk dijadikan panduan kepada pelabur lain kelak.

### 3. Copy Trading

|                         | Dating                 |                                         |           | ODIDT  |         |        |        |   |               |           |       |                |        | 510       |         |
|-------------------------|------------------------|-----------------------------------------|-----------|--------|---------|--------|--------|---|---------------|-----------|-------|----------------|--------|-----------|---------|
|                         | Haung                  |                                         | MT SUBS   | GRIPTI | IONS    |        |        | _ | MY SIGNA      | 15        |       |                |        | FAQ       |         |
|                         |                        |                                         |           |        |         |        |        |   |               |           |       |                |        |           |         |
|                         | Trading Datin          |                                         |           |        |         |        |        |   |               |           |       |                |        |           |         |
| ору                     | Trading Ratin          | g                                       |           |        |         |        |        |   |               |           |       |                |        |           |         |
| 1                       | Name                   | Return, %                               | All Time  |        | Month   |        | Today  |   | Max. Drawdown | Performan | e Fee | Investors Equi | ţy     | Investors |         |
|                         |                        |                                         | 2         | 0      | 2       | $\sim$ | 2      | 0 | 2             | 0 2       | 0     | 2              | $\sim$ | 2         | \$      |
|                         | tanjungfx              | mm                                      | 444.71%   |        | 444.71% |        | 26.11% |   | 39.66%        | 30.00%    |       | \$ 0.00        |        | 0         | COPY TR |
|                         | Jhunjhunu              | ~~~~~~~~~~~~~~~~~~~~~~~~~~~~~~~~~~~~~~~ | 3,183.14% |        | 120.45% |        | 6.48%  |   | 76.08%        | 20.00%    |       | \$ 1,208.38    |        | 33        | COPY TR |
|                         | MAHI MEENA             |                                         | 92.23%    |        | 92.23%  |        | -4.86% |   | 45.83%        | 50.00%    |       | \$ 2,505.19    |        | 31        | COPY TR |
|                         | Bull trader            |                                         | 183.12%   |        | 58.74%  |        | 0.00%  |   | 22.70%        | 50.00%    |       | \$-0.92        |        | 1         | COPY TR |
|                         | ATFOREXACADEMY ALGO 1  |                                         | 67.41%    |        | 67.41%  |        | 0.00%  |   | 38.37%        | 50.00%    |       | \$ 6,435.91    |        | 11        | COPY TR |
|                         | Expro2022              |                                         | -31.13%   |        | 80.76%  |        | -0.46% |   | 71.43%        | 30.00%    |       | \$ 0.00        |        | 0         | COPY TR |
|                         | Truefx                 |                                         | 62.20%    |        | 62.20%  |        | 0.00%  |   | 18.48%        | 0.00%     |       | \$ 0.00        |        | 0         | COPY TR |
|                         | MF989923               | mm                                      | 546.34%   |        | 0.00%   |        | 0.00%  |   | 66.08%        | 12.00%    |       | \$ 0.00        |        | 0         | COPY TR |
|                         | Trade and Earn         | M                                       | -99.57%   |        | 65.38%  |        | 0.00%  |   | 99.87%        | 10.00%    |       | \$ 0.00        |        | 0         | COPY TR |
|                         | KennyFXPRO - Prismo 2K |                                         | 306.24%   |        | 3.91%   |        | 0.49%  |   | 66.72%        | 30.00%    |       | \$ 1,495.78    |        | 1         | COPY TR |
| 0<br>10 of 189<br>× 1 2 | 2 3 4 5 6 7 19         | •                                       |           |        | 0.0110  |        | 0.47%  |   | 00.71.0       | 00.00%    |       | 01,000.00      |        |           | 10      |

Sistem menyalin dagangan juga berguna untuk pedagang baru yang belum mahir berdagang sendiri. Dengan pelaburan PAMM, anda akan diberikan satu senarai pedagang aktif yang berdagang di platform NordFX. Anda boleh melanggan isyarat dagangan daripada pedagang-pedagang ini. Ini bermaksud, semua operasi dagangan yang pedagang tersebut lakukan akan disalin ke dalam akaun dagangan anda.

Statistik dagangan, kadar keuntungan, serta jumlah pedagang lain yang turut sama menyalin isyarat penyedia-penyedia ini akan disampaikan kepada setiap pedagang yang melanggan.

Setelah memilih seorang pedagang dan menilai statistik dagangan mereka, klik pada butang Salin Dagangan untuk mula menyalin isyarat dagangan mereka.

|             | Rating                 |                                         | MY SUBSC  | RIPTIONS |        |   | MY SIGNALS    |                 | 4                | FAQ       |             |
|-------------|------------------------|-----------------------------------------|-----------|----------|--------|---|---------------|-----------------|------------------|-----------|-------------|
|             |                        |                                         |           |          |        |   |               |                 | /                |           |             |
| Copy        | Trading Ratin          | g                                       | /         |          |        |   |               |                 |                  |           |             |
| *±          | Name                   | Return, %                               | All Time  | Month    | Today  |   | Max. Drawdown | Performance Fee | Investors Equity | Investors |             |
|             |                        |                                         | 2         | 0 2      | 0 2    | 0 | 2 0           | 2               | 2                | 2         | 0           |
| 1           | tanjungfx              | ment                                    | 444.71%   | 444.71%  | 26.11% |   | 39.66%        | 30.00%          | \$ 0.00          | 0         | COPY TRADES |
| 2           | Jhunjhunu              | ~~~~~~~~~~~~~~~~~~~~~~~~~~~~~~~~~~~~~~~ | 3,183.14% | 120.45%  | 6.48%  |   | 76.08%        | 20.00%          | \$ 1,208.38      | 33        |             |
| 3           | MAHI MEENA             |                                         | 92.23%    | 92.23%   | -4.86% |   | 45.83%        | 50.00%          | \$ 2,505.19      | 31        | COPY TRADES |
| 4           | Bull trader            |                                         | 183.12%   | 58.74%   | 0.00%  |   | 22.70%        | 50.00%          | \$-0.92          | 1         | COPY TRADES |
| 5           | ATFOREXACADEMY ALGO 1  |                                         | 67.41%    | 67.41%   | 0.00%  |   | 38.37%        | 50.00%          | \$ 6,685.91      | 11        | COPY TRADES |
| 6           | Expro2022              |                                         | -31.17%   | 80.66%   | -0.52% |   | 71.43%        | 30.00%          | \$ 8:00          | 0         | COPY TRADES |
| 7           | Truefx                 |                                         | 62.20%    | 62.20%   | 0.00%  |   | 18.48%        | 0.00%           | \$ 0.00          | 0         | COPY TRADES |
| 8           | MF989923               | m                                       | 546.34%   | 0.00%    | 0.00%  |   | 66.08%        | 12.00%          | \$ 0.00          | 0         | COPY TRADES |
| 9           | Trade and Earn         | ۳                                       | -99.57%   | 65.38%   | 0.00%  |   | 99.87%        | 10.00%          | \$ 0.00          | 0         | COPY TRADES |
| 10          | KennyFXPRO - Prismo 2K |                                         | 305.56%   | 3.74%    | 0.32%  |   | 66.72%        | 30.00%          | \$ 1,495.78      | 1         | COPY TRADES |
| 1-10 of 189 | 3 4 5 6 7 19           | >                                       |           |          |        |   |               |                 |                  |           | 10 20 50    |

Sila maklum bahawa senarai pedagang adalah panjang dan tidak terhad pada satu halaman saja. Anda juga boleh rujuk senarai senarai soalan/jawapan lazim di <u>https://account.nordfx.com/account/subscriptions/?act=faq</u>

Halaman langganan menunjukkan maklumat-maklumat berikut:

- nama Isyarat.
- huraian yang menyatakan jenis instrumen dagangan yang digunakan.
- peratusan pulangan yang diperoleh pedagang.
- jumlah baki minimum untuk mula menyalin dagangan.

Anda juga perlu mengisi ruangan bagi menunjukkan:

- pilih jenis salinan daripada senarai
- saiz pengganda
- saiz lot minimum

- saiz lot maksimum
- jumlah kerugian maksimum yang sanggup ditanggung
- pilih kadar leveraj
- masukkan jumlah yang ingin dilaburkan.

Sila maklum bahawa terdapat penerangan pada setiap ruangan, anda boleh memahami lebih terperinci dengan menekan ikon tanda soal.

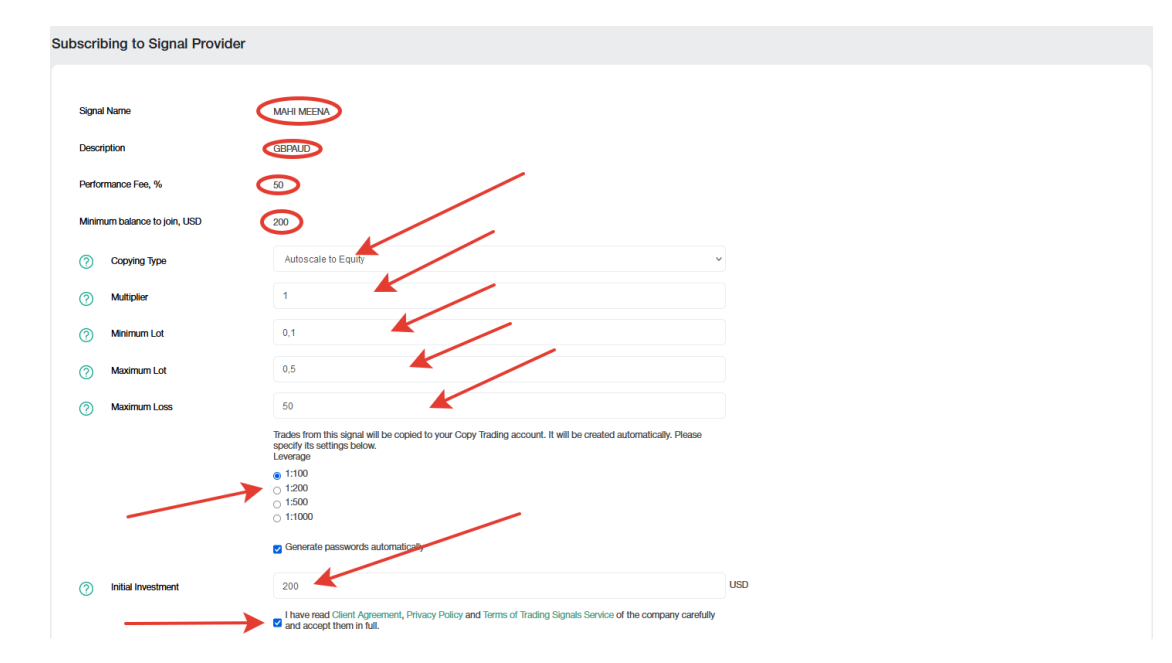

Semua isyarat yang anda langgan ada terdapat pada halaman Langganan.

Anda sendiri juga boleh menjadi seorang penyedia isyarat dagangan, anda perlu mendaftarkan isyarat dagangan pada halaman <u>Isyarat</u>. Klik Hasilkan Isyarat Baru dan isikan ruangan dengan butir-butir:

- nama isyarat anda
- penerangan
- fi pencapaian anda
- baki minimum untuk berdagang menggunakan isyarat anda
- pilih kadar leveraj
- anda boleh berikan kata laluan sendiri, atau jana secara automatik, setuju dengan terma dan klik Hasilkan.

Sila maklum bahawa terdapat penerangan pada setiap ruangan, anda boleh memahami lebih terperinci dengan menekan ikon tanda soal.

| Create N | lew Signal                   |                                                                                                    |  |
|----------|------------------------------|----------------------------------------------------------------------------------------------------|--|
|          |                              | 4                                                                                                    |  |
| 0        | Signal Name                  | Any Name                                                                                                    |  |
| 0        | Description                  | EURUSD signals                                                                                                    |  |
| 0        | Performance Fee, %           | 30                                                                                                    |  |
| 0        | Minimum balance to join, USD | 100                                                                                                    |  |
| Levera   | age                          | 1:200 ~                                                                                                    |  |
|          | $\rightarrow$                | Generate passwords automatically                                                                                                    |  |
|          | $\longrightarrow$            | I have read Client Agreement, Privacy Policy and Terms of Trading Signals Service of the company carefully and accept them in full. |  |
|          |                              | Create                                                                                                    |  |

Setelah isyarat dagangan berjaya didaftar, anda perlu meletakkan deposit bagi tujuan dagangan dan terus mula berdagang, dapatkan statistik untung untuk dijadikan panduan kepada pelabur lain kelak.

Anda boleh hasilkan beberapa isyarat dagangan. Isyarat-isyarat ini boleh diuruskan (edit, atau padam sepenuhnya) di halaman <u>Isyarat</u>.

4. Akaun Savings: kami sudah pun mengulas maklumat tentang akaun savings sebelum ini.

# 7. Program Affiliate

|                                                                                   | How It                                                                                 | Works                                                                                                    |                                                                 |
|-----------------------------------------------------------------------------------|----------------------------------------------------------------------------------------|----------------------------------------------------------------------------------------------------|-----------------------------------------------------------------|
|                                                                                   |                                                                                        | ŶŷŶ                                                                                                    |                                                                 |
| You submit<br>a simple<br>application                                             | We give you<br>a referral link<br>and promotional<br>materials                         | You place them<br>online and<br>refer clients<br>to us                                                                          | We pay you<br>commissions<br>from the<br>clients' trades        |
|                                                                                   | Commis                                                                                 | sion Size                                                                                                    |                                                                 |
| \$ <b>10-12</b>                                                                   | - Second P                                                                             | 10%<br>of your Level 2 Partners commission                                                                                      | <b>*</b> **                                                     |
|                                                                                   | Estimate Your                                                                          | Monthly Income                                                                                                    |                                                                 |
| Number of clients who opened accounts via your links                              |                                                                                        |                                                                                                    | 1                                                               |
| Volume of one client's trades a day on Forex, lots                                |                                                                                        |                                                                                                    | 0                                                               |
| Your Income Is: <b>\$0</b><br>Approximate data and calculations                   |                                                                                        |                                                                                                    |                                                                 |
|                                                                                   | Your Adv                                                                               | vantages                                                                                                    |                                                                 |
| The largest atfliate commissions for Forex                                        | Automatic accruit of commissions in real time                                          | The best trading conditions, all most popular instruments and platforms for your clerits. It's easy to refer clerits to Nord520 | Possibility to withdraw commissions<br>of any size and any time |
| Retable broker. Over 1,000,000<br>clenits word/wide have already<br>joined NordFX | Wide variety of promotional<br>materials; cilent, traffic and<br>commission statistics |                                                                                                    |                                                                 |
|                                                                                   | Reg                                                                                    | yister                                                                                                    |                                                                 |

Program affiliate NordFX menawarkan anda pulangan wang dengan menjemput pedagang-pedagang aktif untuk menyertai laman web ini dengan menggunakan pautan khas.

Halaman program mempunyai huraian terperinci mengenai program tersebut, dan kalkulator yang akan menunjukkan berapa banyak pulangan apabila menjemput klien dagangan aktif dalam jumlah tertentu.

| Estimate Your Monthly Income                                |    |
|-------------------------------------------------------------|----|
| Number of clients who opened accounts via your links        |    |
|                                                             | 30 |
| Volume of one client's trades a day on Forex, lots          |    |
| -                                                           | 1  |
| Your income is: \$6600<br>Approximate data and calculations |    |

Untuk menyertai program ini, anda perlu melalui prosedur Pendaftaran.

- baca terma dan perjanjian rakan kongsi
- nyatakan alamat laman web untuk menjalankan trafik affiliate.
- pilih kaedah promosi yang akan anda gunakan dan hantar borang untuk dikendalikan.

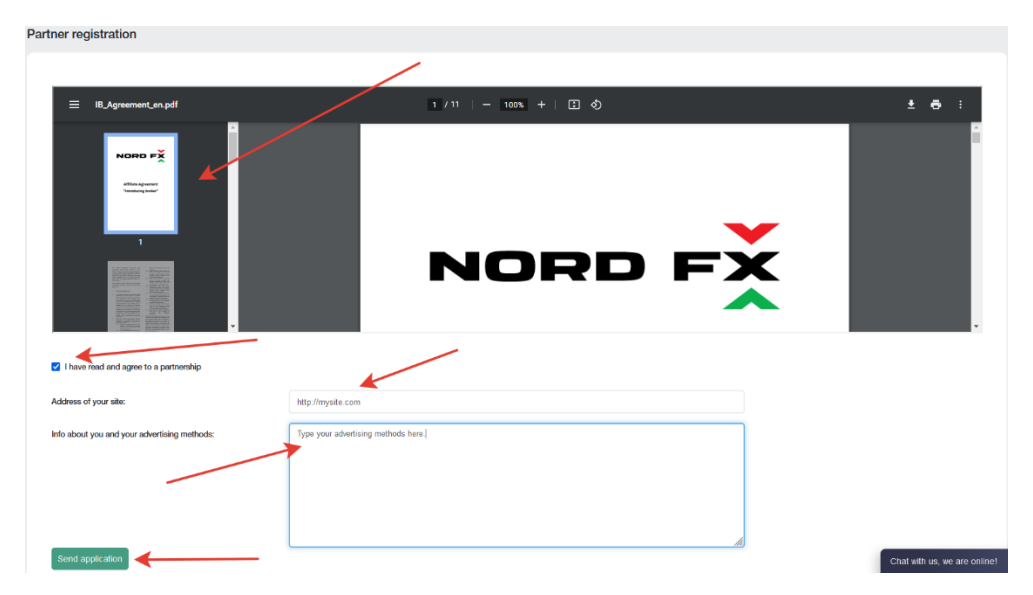

Permohonan anda untuk menyertai program affiliate akan disemak oleh khidmat Bantuan dalam masa 24 jam.

Selepas menghantar permohonan pada halaman program affiliate, anda akan mendapati material promosi dengan pautan affiliate anda sendiri. Material adalah tersedia dalam bentuk pautan, sepanduk, kod halaman arahan, bingkai video. Bagi setiap kandungan, anda boleh pilih bahasa, saiz material promosi, serta pilihan lain untuk meletakkan material mengikut rekaan laman web anda dengan jayanya

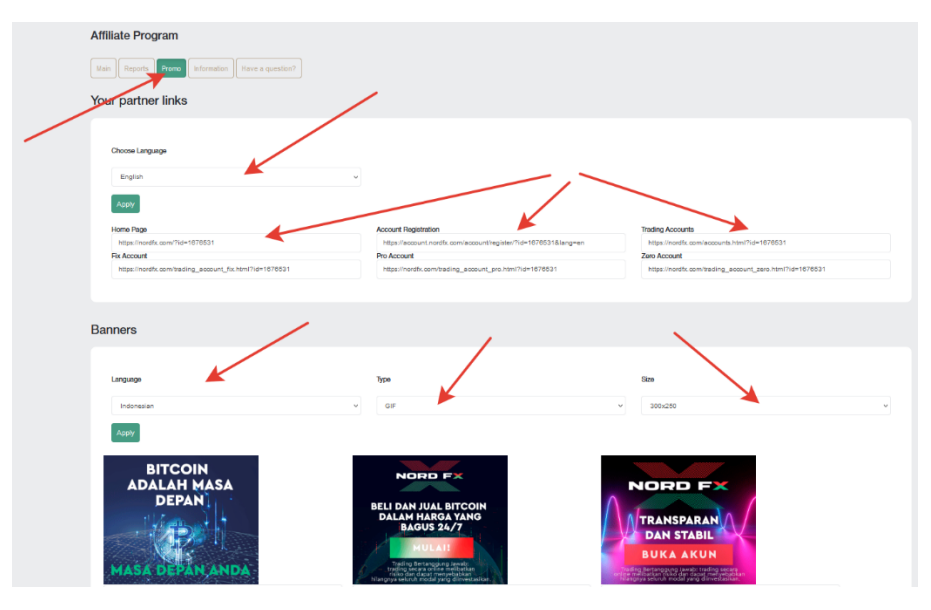

Jangan guna material pengiklanan sebelum permohonan anda diluluskan oleh khidmat Bantuan: trafik ini tidak akan dikreditkan kepada anda.

Anda akan diberi akses kepada ringkasan trafik yang diterima menerusi pautan anda pada laman utama akaun affiliate anda.

| Affiliate Program                                                                        |                          |                                                                                          |           |                          |                                                                                      |       |                                   |
|------------------------------------------------------------------------------------------|--------------------------|------------------------------------------------------------------------------------------|-----------|--------------------------|--------------------------------------------------------------------------------------|-------|-----------------------------------|
| Main Reports Promo Information                                                           | Have a question?         |                                                                                          |           |                          |                                                                                      |       |                                   |
| Today                                                                                    | _                        | Per Month                                                                                |           |                          | Total                                                                                |       |                                   |
| New Clients<br>Active Clients<br>Volume of Lots<br>Commission<br>Second Level Commission | 0<br>0<br>0 USD<br>0 USD | New Clients<br>Active Clients<br>Volume of Lots<br>Commission<br>Second Level Commission |           | 0<br>0<br>0 USD<br>0 USD | Clients<br>Active Clients<br>Volume of Lots<br>Commission<br>Second Level Commission |       | 0<br>0<br>0 USD<br>0 USD<br>0 USD |
| Toda                                                                                     | y                        |                                                                                          | Per Month |                          |                                                                                      | Total |                                   |
|                                                                                          |                          |                                                                                          | No items  |                          |                                                                                      |       |                                   |

Di bahagian Laporan, anda boleh lihat pelbagai jenis laporan terhadap akaun berdaftar pelanggan anda.

Di bahagian Maklumat, anda boleh lihat jumlah komisen untuk setiap instrumen dagangan.

# 8. Rujukan

Pada halaman Rujukan, anda boleh mengakses material latihan.

Bahagian Pedagang Baru mengandungi semua maklumat berguna bagi mereka yang baru berjinak dengan pasaran Forex, serta maklumat tentang cara untuk mula berdagang dengan betul.

Bahagian Pedagang Berpengalaman turut mengandungi pelbagai jenis tutorial. Namun material-material ini hanya boleh diakses oleh mereka yang meletakkan deposit sekurang-kurangnya \$50.

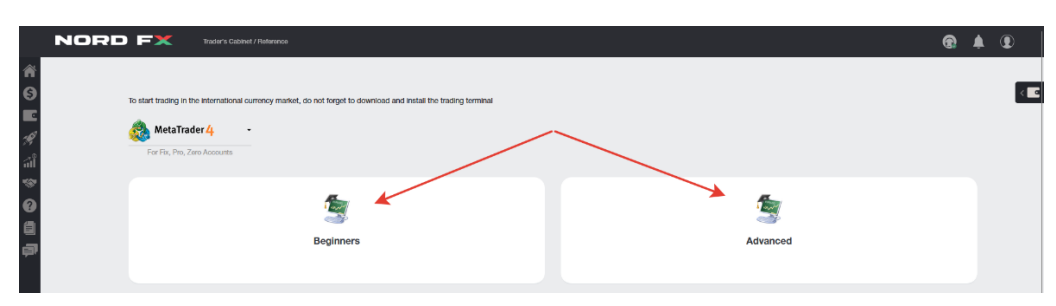

# 9. Dokumentasi Meta Trader 4

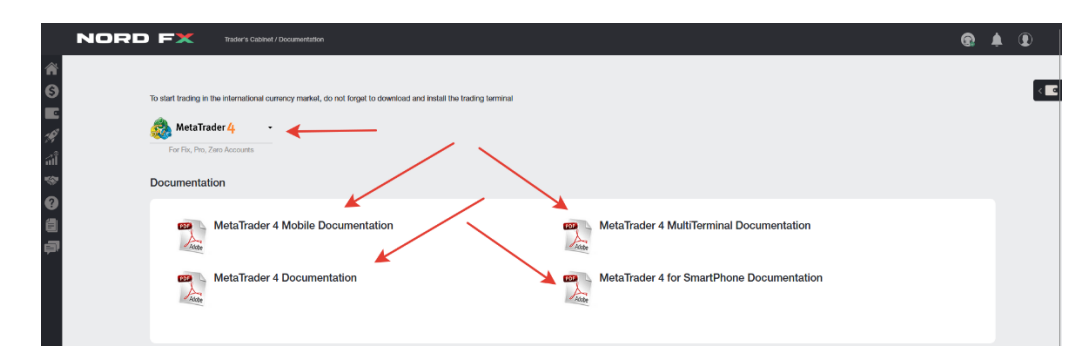

Anda boleh muat turun terminal dagangan MT4 untuk PC (windows), atau peranti pintar bersistem IOS atau Android di halaman pada bahagian ini.

Anda juga boleh muat turun dokumen-dokumen penting terminal dagangan MT4 dalam format PDF.

## 10. Bantuan

Anda boleh memohon bantuan menerusi sistem tiket: Buka Tiket Baru pada halaman ini.

- Isikan ruangan dengan:
- pilih daripada senarai jabatan yang ingin akan kemukakan pertanyaan
- nyatakan subjek pertanyaan
- huraikan pertanyaan secara terperinci dan klik Buka Tiket.

| Help Topic: |   | Technical Support                                             | ~  |
|-------------|---|---------------------------------------------------------------|----|
| Subject:    |   | Password                                                      |    |
| Message:    | 7 | Hello. Help me plz.<br>How can i recover my account password? |    |
|             |   |                                                               | h. |

Satu senarai untuk semua tiket anda akan dipaparkan pada skrin utama halaman tiket. Anda boleh jejak status tiket dan berhubung dengan khidmat bantuan teknikal di situ.

| / Tickets |                          |        |          |                |  |  |
|-----------|--------------------------|--------|----------|----------------|--|--|
|           |                          |        |          | Add new ticket |  |  |
| 🚫 Tick    | xet was added successful | lly    | -        | <br>           |  |  |
| N₂        | Date                     | Status | Subject  |                |  |  |
| 100746    | 2023-01-20 12:04:16      | Open   | Password |                |  |  |
|           |                          |        |          |                |  |  |